## Instruction for Grade-Related Application

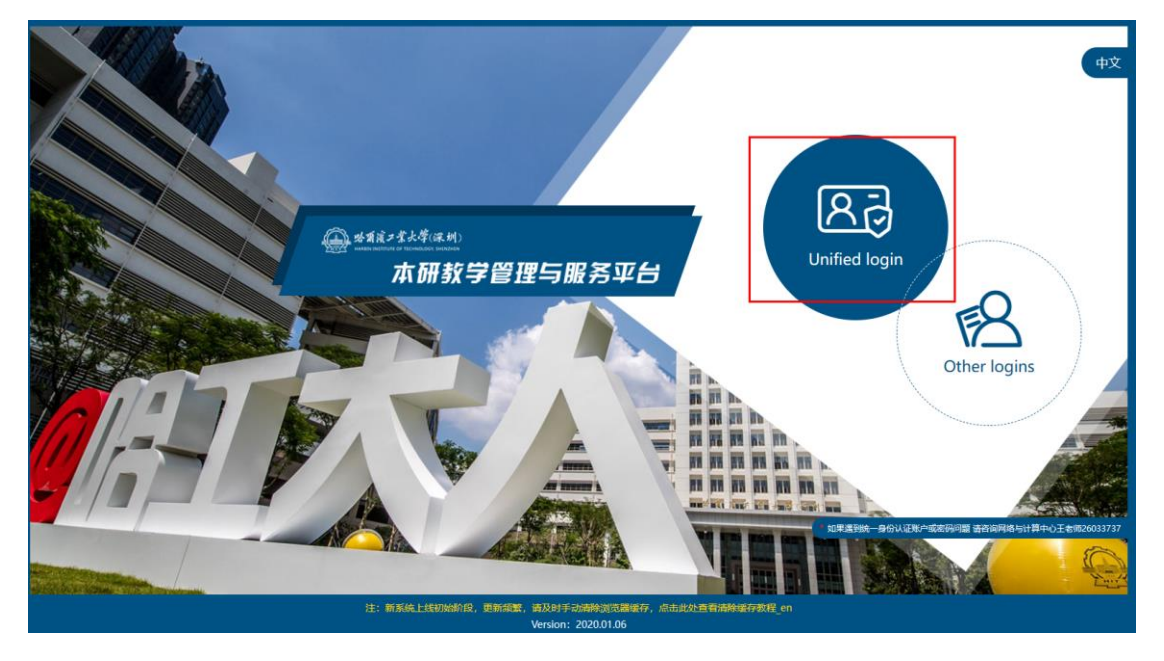

1. Login in to the website (http://jw.hitsz.edu.cn)

2. Select the button: Grade-Based Matter / Grade-Related Application

| Personal Information<br>Name<br>School<br>Disoption                         | 2 2023                        | 1           | Favourites   @          | : |
|-----------------------------------------------------------------------------|-------------------------------|-------------|-------------------------|---|
| Common Inquiry and handlin<br>Academic Progress Course<br>Image acquisition | ng<br>e selection Examination | Grades      | on Dissertation defense | : |
| 大于组织数12022年毕业学生学校<br>证据片深集的通知<br>Conferral of degrees                       | Not applied                   | Not applied | Not applied             |   |
| Not applied                                                                 |                               |             |                         |   |

3.Select the category you need to apply for. (including Deferment of Examination, Chinese Courses Exemption, Deferment of Studies, Course Independent, Grade Review )

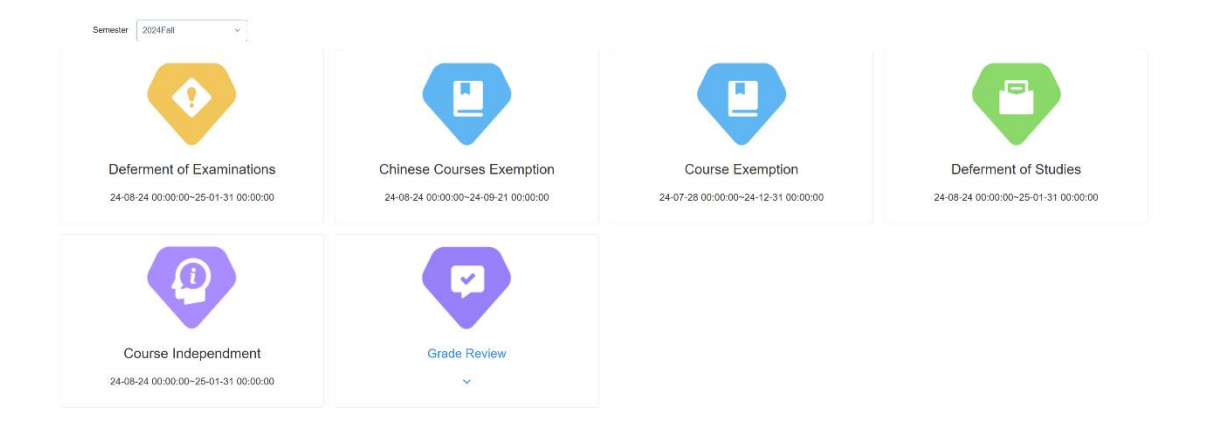

4. You can find all Courses on "To be Applied". Then click the button

"Add" to apply the course .

|            | 主メ大学(京和) 11<br>Theorem Technology, Samonan | 、研教学管理                | 与服务平台            |             |                   |           |               |                    |                              |                | 🕎 Welcome | [] Full Scree | n   ( | ၂) Logoι |
|------------|--------------------------------------------|-----------------------|------------------|-------------|-------------------|-----------|---------------|--------------------|------------------------------|----------------|-----------|---------------|-------|----------|
| Semester 2 | 2024Spring v                               | Course Course         |                  |             | Search bac        | k         |               |                    |                              |                |           |               |       |          |
| Chinese C  | ourses Exemption: 2024-                    | 03-02 00:00:00-2024-0 | 3-11 00:00:00,   |             |                   |           |               |                    |                              |                |           |               |       |          |
| Applied    | To be Applied 🛛 🔶                          |                       |                  |             |                   |           |               |                    |                              |                |           |               |       |          |
| ident ID   | Name                                       | Course Code           | Course           | Course type | Course character  | Exam time | Exam Location | Classroom teachers | Whether to retake<br>courses | Department     | Credits   | Score source  | Task  |          |
|            | RAVEAT MD.                                 | HUMA1121E             | Elementary Chin  | Else        | Compulsory course |           |               |                    | NO                           | Humanities and | 3.0       |               |       | Add      |
|            | CAVWAT ND 40                               | HUMA1122E             | Intermediate Chi | Else        | Compulsory course |           |               |                    | NO                           | Humanities and | 2.0       |               |       | Add      |
|            | Griffort 100 760                           | HUMA1123E             | Intermediate Chi | Else        | Compulsory course |           |               |                    | NO                           | Humanities and | 2.0       |               | 1     | Add      |
|            |                                            |                       |                  |             |                   |           |               |                    |                              |                |           |               |       |          |
|            |                                            |                       |                  |             |                   |           |               |                    |                              |                |           |               |       |          |
|            |                                            |                       |                  |             |                   |           |               |                    |                              |                |           |               |       |          |

5.You should fill in as required according to the regulations, and upload corresponding supporting documents.

| Notes 1   | 減チ生よ年(第月0 ALL<br>Institute of Tacheology, Denotrees | 研教学管理与                 | 服务平台              |             |                                                                 |                                    |        |                     |                  | Welcome | [] Full Scre | en   🕛 Logo |
|-----------|-----------------------------------------------------|------------------------|-------------------|-------------|-----------------------------------------------------------------|------------------------------------|--------|---------------------|------------------|---------|--------------|-------------|
| Semester  | 2024Spring v                                        | Course Course          |                   |             | Search back                                                     |                                    |        |                     |                  |         |              |             |
| 8 田学生汉    | 還免膠EN: 2024-03-02 00.00                             | :00-2024-03-11 00:00:0 | 0.                |             |                                                                 |                                    |        |                     |                  |         |              |             |
| plied _   |                                                     |                        |                   |             | Application                                                     |                                    | ×      |                     |                  |         |              |             |
| ent ID    | Name                                                | Course Code            | Course            | Course type | Course Code HUMA1121E                                           | Course Elementary Chinese II       |        | ter to retake<br>es | Department       | Credits | Score source | Task        |
|           |                                                     | HUMA1121E              | Elementary Chine  | Else        |                                                                 |                                    |        | NO                  | Humanities and S | 3.0     |              | Add         |
| W20001100 | -                                                   | HUMA1122E              | Intermediate Chin | Else        | Course type Else                                                | Course character Compulsory course |        | NO                  | Humanities and S | 2.0     |              | Add         |
|           | -                                                   | HUMA1123E              | Intermediate Chin | Else        | Department Humanities and Social Science                        | Credit 3.0                         |        | NO                  | Humanities and S | 2.0     |              | Add         |
|           |                                                     |                        |                   |             | Reason                                                          |                                    |        |                     |                  |         |              |             |
|           |                                                     |                        |                   |             |                                                                 |                                    |        |                     |                  |         |              |             |
|           |                                                     |                        |                   |             |                                                                 |                                    |        |                     |                  |         |              |             |
|           |                                                     |                        |                   |             |                                                                 |                                    | h      |                     |                  |         |              |             |
|           |                                                     |                        |                   |             | Attachment                                                      |                                    |        |                     |                  |         |              |             |
|           |                                                     |                        |                   |             | <ul> <li>Please upload relevant supporting documents</li> </ul> |                                    |        |                     |                  |         |              |             |
|           |                                                     |                        |                   |             |                                                                 | Choose File                        |        |                     |                  |         |              |             |
|           |                                                     |                        |                   |             |                                                                 |                                    |        |                     |                  |         |              |             |
|           |                                                     |                        |                   |             |                                                                 | Cancel                             | Submit |                     |                  |         |              |             |
|           |                                                     |                        |                   |             |                                                                 |                                    |        |                     |                  |         |              |             |
|           |                                                     |                        |                   |             |                                                                 |                                    |        |                     |                  |         |              |             |
|           |                                                     |                        |                   |             |                                                                 |                                    |        |                     |                  |         |              |             |
|           |                                                     |                        |                   |             |                                                                 |                                    |        |                     |                  |         |              |             |

6. After submitting, you can follow these steps to check the result .

After approval, it will automatically take effect. If not passed, it will become invalid.

|            | [コまよ伊(照制) 】<br>take of Technology, Steensteen | 、研教学管               | 理与服务        | 始            |                 |                       |            |               |                  |           | ť             | Welcome      | [] Full Scr | en   🕛 Logou |
|------------|-----------------------------------------------|---------------------|-------------|--------------|-----------------|-----------------------|------------|---------------|------------------|-----------|---------------|--------------|-------------|--------------|
| mester 20  | 123Fall ~                                     | Course              | Course      |              | Sea             | arch back             |            |               |                  |           |               |              |             |              |
| Course Exe | emption: 2023-09-14 00:                       | 00:00-2023-10-07    | 00:00:00,   |              |                 |                       |            |               |                  |           |               |              |             |              |
|            | To be Applied Pr                              | ersonal in-plan cou | rses        |              |                 |                       |            |               |                  |           |               |              |             |              |
|            | Student ID                                    | Name                | Course Code | Course       | Submission Time | Application<br>reason | Attachment | Course type   | Course character | Exam time | Exam Location | Department   | Credits     | Task         |
|            |                                               |                     | CHIN4005    | Elementary S | 2023-09-22 0    |                       |            | Public Degree | Degree Courses   |           |               | Humanities a | 2.0         | View Print   |
|            |                                               |                     |             |              |                 |                       |            |               |                  |           |               |              |             |              |